#### TCO2114

Domestic, Std. Export & European Export ENGLISH/German French/Spanish

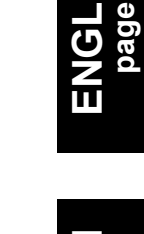

EUTSCH seite 13

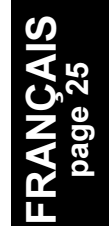

# $MIGHTY CHEF^{TM} Conveyor Oven$

# Models:

- TCO21140063 (USA & std. export, 208V)
- TCO21140066 (USA & std. export, 240V)
- TCO21140035 (European export, 230V)
- TCO21140077 (European export, 380-400V)

# Combinations:

- Single Oven
- Double Oven (Two-Stack)
- Triple Oven (Three-Stack)

# **OWNER'S OPERATING** & INSTALLATION **MANUAL**

Middleby Cooking Systems Group • 1400 Toastmaster Drive • Elgin, IL 60120 • (847)741-3300 • FAX (847)741-4406

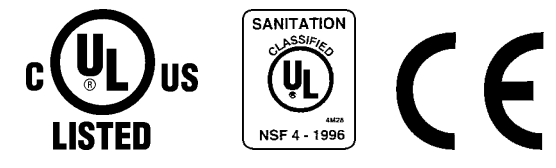

#### WARNING: IN CASE OF FIRE

Disconnect the oven from its power source IMMEDIATELY. Shutting down the electrical heating elements allows the unit to cool, making it easier to put out the fire.

#### WARNING: FOR YOUR SAFETY

DO NOT STORE OR USE GASOLINE OR OTHER FLAMMABLE VAPORS OR LIQUIDS IN THE VICINITY OF THIS OR ANY OTHER APPLIANCE

WARNING IMPROPER INSTALLATION, ADJUSTMENT, ALTERATION, SERVICE OR MAINTENANCE CAN CAUSE PROPERTY DAMAGE, INJURY OR DEATH. READ THE INSTALLATION AND OPERATING INSTRUCTIONS THOROUGHLY BEFORE INSTALLING OR SERVICING THIS EQUIPMENT.

#### WARNING

DISCONNECT THE OVEN FROM ITS ELECTRICAL POWER SUPPLY BEFORE CLEANING OR SERVICING.

#### CAUTION

Using any parts other than genuine CTX factory parts relieves the manufacturer of all liability.

#### IMPORTANT

Contact your authorized service agent to perform maintenance and repairs. A service agency directory is supplied with your oven.

#### IMPORTANT

CTX (manufacturer) reserves the right to change specifications and product design without notice. Such revisions do not entitle the buyer to corresponding changes, improvements, additions or replacements for previously purchased equipment.

#### RETAIN THIS MANUAL FOR FUTURE REFERENCE

This manual provides detailed information for the installation and operation of your conveyor oven. It also contains information to assist the operator in diagnosing problems in the event of a malfunction. This manual is an important tool for the operator and should be kept readily available.

# TABLE OF CONTENTS

#### **SECTION 1**

| DESC | RIPTION  | 3   |
|------|----------|-----|
| Α.   | Features | . 3 |

#### **SECTION 2**

| 4 |
|---|
|   |

- C. Electrical Connection ......4

#### **SECTION 3**

| OPERATION 5 |                                         |     |  |  |
|-------------|-----------------------------------------|-----|--|--|
| A.          | Location and Function of Controls       | . 5 |  |  |
| В.          | Daily Startup Procedure                 | . 5 |  |  |
| C.          | Operation                               | . 6 |  |  |
| D.          | Shutdown Procedure                      | . 6 |  |  |
| E.          | Programming Preset Menu Selections      | . 7 |  |  |
| F.          | Cooking Time and Temperature Guidelines | . 8 |  |  |
| G.          | Draft Curtain Adjustment                | . 8 |  |  |
| H.          | Daily Cleaning                          | . 9 |  |  |
| I.          | Display Messages and Error Codes        | 10  |  |  |

# I. Display Messages and Error Codes ...... 10

#### **SECTION 4**

ELECTRICAL WIRING DIAGRAMS ......11

- B. Wiring Diagram and Schematic: TCO21140035 (European Export, 230V) ..... 11

1400 Toastmaster Drive • Elgin, IL 60120 • USA • (847)741-3300 • FAX (847)741-4406 *Middleby Corp 24-Hour Service Hotline 1-800-238-8444 www.middleby.com* 

# A. FEATURES

The Model TCO2114 Mighty Chef<sup>™</sup> Conveyor Oven is designed to quickly and easily cook, bake, and broil a variety of food products with consistent quality and results. The oven is ideal for preparing pizza, garlic toast, cookies, sandwiches, and other food products.

Features of the Mighty Chef include:

- An electronic, programmable controller that allows up to 5 preset menu selections
- A cool exterior for increased safety
- A 14" (356mm)-wide conveyor belt that can be easily set to operate in either direction
- Adjustable draft curtains that reduce draft into the oven and prevent heat loss into the environment
- Welded and reinforced stainless steel construction
- Fast countertop installation no additional components required

#### **B. COMPONENT LOCATION AND FUNCTION**

Refer to Fig. 1 for the locations of these components.

- 1-3. Oven controls see Section 3, **Operation**.
- 4. Crumb trays (3 total) Collect crumbs that pass through the conveyor. One center crumb tray is located underneath the center of the conveyor. One end crumb tray is located underneath EACH end of the conveyor.
- 5. Conveyor end trays Provide additional loading/exit space at the ends of the conveyor.
- 6. Conveyor Transports the product through the oven, and between the top and bottom heating elements.
- 7. Adjustable draft curtains (2 total) Reduce draft into the oven and prevent heat loss into the environment.
- 8. Fan Cools the interior components of the oven.

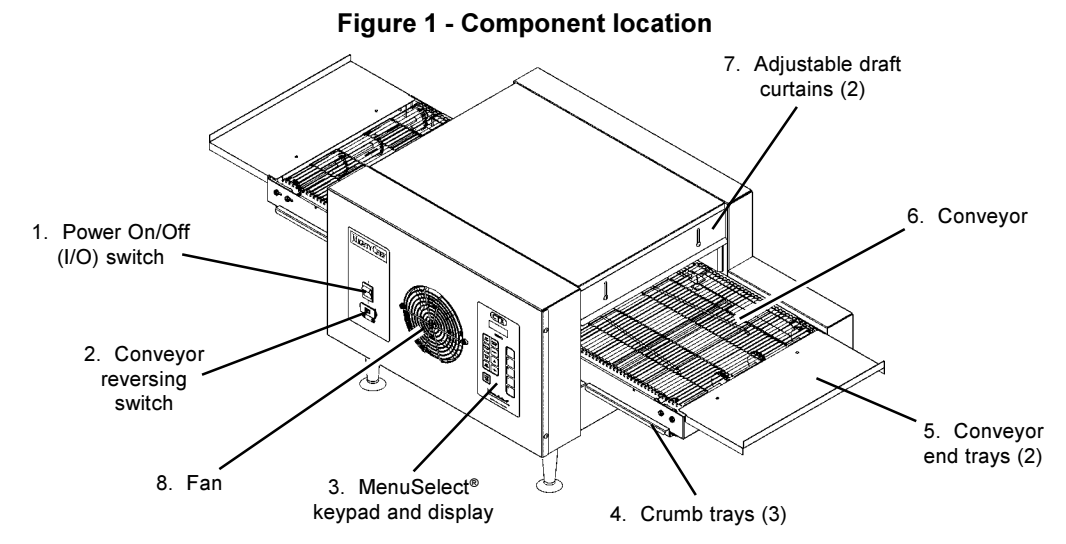

### C. ELECTRICAL SPECIFICATIONS

|                       | TCO21140063                              | TCO21140066                              | TCO21140035                                                                                                    | TCO21140077 |
|-----------------------|------------------------------------------|------------------------------------------|----------------------------------------------------------------------------------------------------|-------------|
| Operating Voltage     | 208V                                     | 240V                                     | 230V                                                                                                    | 380-400V    |
| Frequency             | 50/60 Hz                                 | 50/60 Hz                                 | 50 Hz                                                                                                    | 50 Hz       |
| Phase                 | 1 Ph                                     | 1 Ph                                     | 1 Ph                                                                                                    | 3 Ph        |
| kW Rating             | 5.0kW                                    | 5.3kW                                    | 5.0kW                                                                                                    | 5.0kW       |
| Current Draw          | 24.0A (total)                            | 22.1A (total)                            | 21.1A (total)                                                                                                    |             |
| L1                    | N/A                                      | N/A                                      | N/A                                                                                                    | 0.3A        |
| L2                    | N/A                                      | N/A                                      | N/A                                                                                                    | 10.5A       |
| L3                    | N/A                                      | N/A                                      | N/A                                                                                                    | 10.3A       |
| N                     | N/A                                      | N/A                                      | N/A                                                                                                    | 10.3A       |
| Cord/Plug Information | Attached cord<br>with NEMA<br>6-30P plug | Attached cord<br>with NEMA<br>6-30P plug | Kabelmetal-type HO7RN-F cord<br>with 3 x 4.0mm conductors<br>and moulded-on IEC 309 plug<br>Plug is rated 230VAC, 32A | N/A         |

#### IMPORTANT

IT IS THE <u>CUSTOMER'S RESPONSIBILITY</u> TO REPORT ANY CONCEALED OR NON-CONCEALED DAMAGE TO THE FREIGHT COMPANY.

#### A. INSTALLATION OPTIONS & KIT AVAILABILITY

If the installation will require two or three ovens to be stacked, you must use the separately-available Stacking Kit (P/N T2114STACK). One Kit is required for a two-stack, while two kits are required for a three-stack. <u>Stacking more than three ovens is not permitted</u>.

Wherever the Stacking Kit's instructions are different from those listed below, follow the instructions provided with the Kit.

#### **B. ASSEMBLY**

- 1. Installing the Legs
  - a. Carefully tilt the oven onto its rear side. The front (controller) side should be facing directly upwards.
  - b. Thread the four legs into the holes provided on the bottom of the oven. Tighten them until they are secure.
- 2. Installing the Conveyor End Trays
  - a. Press one of the conveyor end trays down over the end plate of the conveyor frame, as shown in Figure 2.
  - b. Fasten the end tray in place with one of the supplied 8-32x3/8" screws, as shown in Figure 2.
  - c. Repeat the above steps to install the second end tray at the opposite end of the conveyor frame.

#### CAUTION

THE SUPPLIED LEGS <u>AND</u> THE END TRAYS <u>MUST</u> BE FASTENED IN PLACE BEFORE OPERATING THE OVEN.

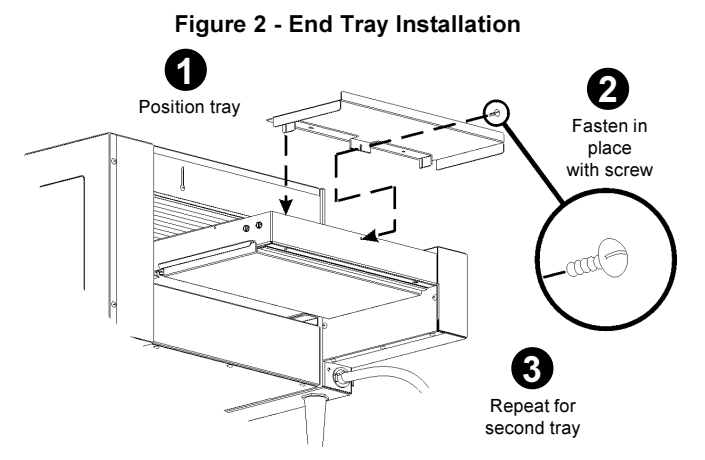

### C. ELECTRICAL CONNECTION

#### IMPORTANT

- Wiring diagrams for the oven are provided on pages 9-10 of this Manual.
- The electrical connection to the oven <u>requires</u> a circuit breaker/fused disconnect. Consult applicable national and local code requirements to determine the rating of the breaker/disconnect. Electrical specifications are listed on the oven's serial plate and in the <u>Electrical Specifications</u> table (in Section 1 of this Manual).

- The toaster's power cord and plug provide an electrical ground connection. A separate equipotential ground connection must also be made if required by national or local codes.
- Consult all applicable national and local codes for further electrical connection requirements.
- Before proceeding with the electrical connection, check that the electrical supply matches the oven's requirements. Refer to the serial plate and to the <u>Electrical Specifications</u> table (in Section 1 of this Manual).

#### WARNING

ENSURE THAT <u>BOTH</u> THE CIRCUIT BREAKER/ FUSED DISCONNECT <u>AND</u> THE POWER ON/OFF (I/ O) SWITCH ARE IN THE "O" (OFF) POSITION BEFORE PROCEEDING.

#### WARNING

- ENSURE THAT ANY PACKING MATERIAL RESIDUE HAS BEEN REMOVED FROM INSIDE THE OVEN'S COOKING CHAMBER.
- 2. Single-phase Mighty Chef ovens only:
  - Check that the appropriate receptacle is available for the power cord plug.
  - Insert the power cord plug into its receptacle.
- 3. Three-phase Mighty Chef ovens only:
  - Remove the two screws that hold the rear cover panel in place; then, remove the cover panel.
  - Insert the end of the electrical supply through the connector shown in Figure 3.
  - Attach the electrical supply wires to their terminal block connections, as shown in Figure 3.
  - Secure the supply wires to the floor of the electrical compartment using the supplied cable clamp. The wires must not interfere with the drive chain and sprocket. See Figure 3.
  - Secure the supply as it passes through the connector on the outside wall of the oven.
  - Replace the rear wall of the oven and fasten it in place.
- If required by national or local codes, connect an equipotential ground wire to the lug shown in Figure 3. The equipotential ground connection must meet all applicable national and local code requirements.

#### Figure 3 - Electrical Connections

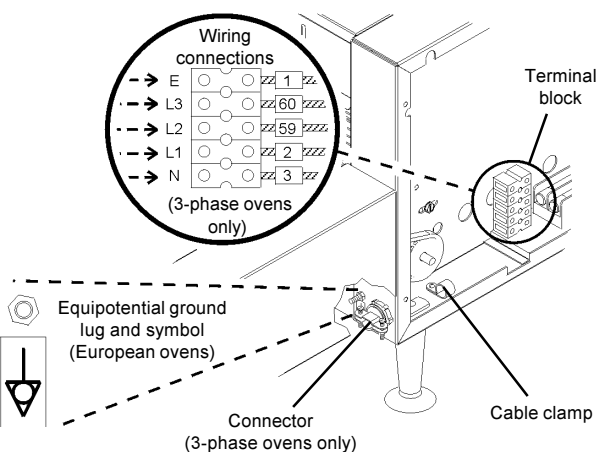

#### A. LOCATION AND FUNCTION OF CONTROLS

This section provides a basic description of the Mighty Chef oven's controls, their location, and the functions they perform. The operator MUST be familiar with the controls. See Figure 4.

#### 1. MenuSelect<sup>®</sup> controller

Multi-function keypad which contains the following:

- a. *The display* shows the current preset menu selection, temperatures, cook time, or error/ service information, depending on the mode of operation.
- b. *The ready light* illuminates when both heating zones of the oven have reached their set temperatures.
- c. *The Top Temp key* displays/sets the top zone temperature.
- d. *The Bottom Temp key* displays/sets the bottom zone temperature.
- e. The Cook Time key displays/sets the cook time.
- f. *The Ref Temp key* displays a reference temperature for the top or bottom heating zone.
- g. *The Sngl Pizza key* adjusts the temperature of the top heating zone to properly cook a single pizza, or the last of a group of pizzas.
- h. *The Prog key* allows reprogramming of the five Preset Menu Selections.
- i. *The Prog Override key* allows a Preset Menu Program to be <u>temporarily</u> changed.

- j. The Up Arrow and Down Arrow keys are used to edit cook time and temperature settings.
- k. *The Preset Menu keys (1-5)* are used to select a Preset Menu to change or operate.
- 2. **Power On/Off (I/O) switch** Switches the oven ON ("I") and OFF ("O").
- 3. **Conveyor reversing switch** Changes the direction of conveyor travel.

#### CAUTION

Do not operate the conveyor reversing switch while the conveyor is in motion.

#### **B. DAILY STARTUP PROCEDURE**

1. Adjust the position of the draft curtains at the ends of the cooking chamber (if necessary). This procedure is described in detail in Part G, *Draft Curtain Adjustment*, in this Section.

#### IMPORTANT

When cooking at very high temperatures (either heating zone is 400°F / 204°C or higher), the oven should be pre-heated for at least 10 minutes WITH THE DRAFT CURTAINS IN THE FULLY-LOWERED POSITION and both heating zones set to 599°F / 315°C. After pre-heating, the curtains may be repositioned as required.

- 2. Restore power to the oven at the circuit breaker/fused disconnect.
- 3. Switch the Power On/Off (I/O) Switch to the ON ("I") position.

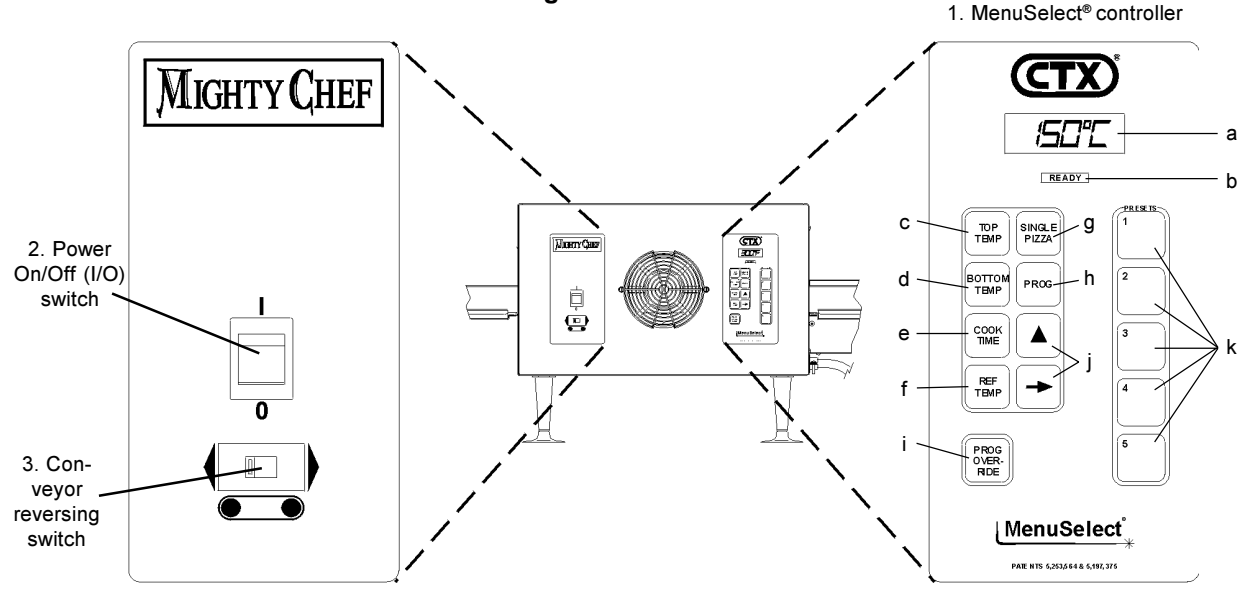

#### Figure 4 - Controls

#### C. OPERATION

ENGLISH

| 1. | TO PROGRAM A<br>NEW PRESET MENU<br>SELECTION:                        | Perform the procedure in Part E, <i>Programming Preset Menu Selections</i> , in this Section. At le one menu selection MUST be programmed before the oven can be operated.                                                                                                    |  |
|----|----------------------------------------------------------------------|----------------------------------------------------------------------------------------------------|--|
| 2. | TO TEMPORARILY<br>OVERRIDE A PRE-<br>SET MENU SELEC-<br>TION:        | Perform the procedure in Part E, <i>Programming Preset Menu Selections</i> , BUT press $\begin{bmatrix} PROG \\ OVER.\\ RIDE \end{bmatrix}$ instead of $\begin{bmatrix} PROG \\ OVER.\\ RIDE \end{bmatrix}$ (in Steps 3 and 8). Instead of permanently overwriting the menu selection, the new set temperature and cook time settings are only temporary. To cancel the temporary menu selection, press any preset menu key or disconnect electrical power to the oven. |  |
| 3. | TO CHOOSE A PRE-<br>SET MENU SELEC-<br>TION:                         | <ul> <li>a. Press (1) (or any other preset menu key). The display will read (2 1). The number in the display ("1" is shown above) will match the menu key that was pressed (1-5).</li> <li>b. Wait for the <b>READY</b> light to illuminate. The light will illuminate after both heating zones</li> </ul>                                                                                                    |  |
|    |                                                                      | <ul><li>reach their set temperatures.</li><li>c. Load the product onto the conveyor.</li></ul>                                                                                                    |  |
| 4. | TO COOK A SINGLE<br>PIZZA, OR THE LAST<br>OF A GROUP OF PIZ-<br>ZAS: | <ul> <li>a. Choose a preset menu selection, and wait for the <u>READY</u> light to illuminate.</li> <li>b. Press SINGLE   I I I I I I I I I I I I I I I I I I</li></ul>                                                                                                    |  |
| 5. | TO VIEW THE SET<br>TEMPERATURES:                                     | Press either TEMP or BOTTOM . The top or bottom set temperature will be displayed for 5 seconds.                                                                                                    |  |
| 6. | TO VIEW HEATING<br>ZONE REFERENCE<br>TEMPERATURES:                   | Press $\begin{bmatrix} \text{REF} \\ \text{TEMP} \end{bmatrix}$ + $\begin{bmatrix} \text{TOP} \\ \text{TEMP} \end{bmatrix}$ or $\begin{bmatrix} \text{REF} \\ \text{TEMP} \end{bmatrix}$ + $\begin{bmatrix} \text{BOTTOM} \\ \text{TEMP} \end{bmatrix}$ . The top or bottom reference temperature will be displayed for 5 seconds.                                                                                                    |  |
| 7. | TO VIEW THE COOK<br>TIME:                                            | Press TIME . The cook time will be displayed for 5 seconds.                                                                                                    |  |
| D. | SHUTDOWN PRC                                                         | CEDURE                                                                                                    |  |

1. Switch the Power On/Off (I/O) switch to the OFF ("O") position.

2. Wait for the oven's cooling fan to turn off.

3. Disconnect electrical power to the oven at the circuit breaker/fused disconnect.

## E. PROGRAMMING PRESET MENU SELECTIONS

#### IMPORTANT

Adding a menu program to the oven will overwrite an existing program. DO NOT enter a new menu program over an existing program that you wish to keep!

| 1. | Restore power to the oven at the circuit breaker/fused disconnect. |                                                                                                    |  |
|----|--------------------------------------------------------------------|----------------------------------------------------------------------------------------------------|--|
| 2. | Switch the Power On/Off (I/O) Switch to the ON ("I") position.     |                                                                                                    |  |
| 3. | Press and hold Prog ur                                             | ntil Prog                                                                                                    |  |
| 4. | CHOOSE A MENU<br>SELECTION TO<br>PROGRAM                           | Press and hold $\begin{bmatrix} 1 \\ 0 \end{bmatrix}$ (or any other preset menu key) until $\boxed{P}$ appears in the display and begins to flash. The number in the display ("1" is shown above) will match the menu key that was pressed (1-5).                                                                                                    |  |
| 5. | SET TOP TEM-<br>PERATURE                                           | <ul> <li>a. Press TOP TEMP. The current top set temperature appears in the display.</li> <li>b. Press ▲ and → as necessary to change the displayed temperature.</li> <li>Pressing ▲ once increases the "active" (flashing) digit by one. This digit "rolls over" to its minimum value if ▲ is pressed when the digit shows its maximum value.</li> <li>Pressing → once causes the next digit to the right to become the "active" (flashing) digit. If the far-right digit is flashing when → is pressed, the far-left digit will flash and become the "active" digit.</li> </ul> |  |
|    |                                                                    | tween 0°F (or 0°C) and 99°F (37°C), the heater will be set to OFF. If you program a set tempera-<br>ture between 100°F (38°C) and 199°F (92°C), the temperature will automatically change to 200°F (93°C), the display will flash, and a beep will sound to alert you to the temperature change.                                                                                                    |  |
| 6. | SET BOTTOM TEM-<br>PERATURE                                        | <ul> <li>a. Press BOTTOM. The current bottom set temperature appears in the display.</li> <li>b. Press ▲ and → as necessary to change the displayed temperature.</li> </ul>                                                                                                    |  |
|    |                                                                    | <b>IMPORTANT</b><br>Unless you are following specific time and temperature instructions, the top and bottom zone temperatures should be set WITHIN 50°F (28°C) of each other. Greater temperature differences may cause the hotter zone to heat the cooler zone. This can cause inconsistent cooking results.                                                                                                    |  |
| 7. | SET COOK TIME                                                      | <ul> <li>a. Press COOK TIME. The current cook time appears in the display (minutes : seconds).</li> <li>b. Press ▲ and → as necessary to change the displayed time.</li> <li>IMPORTANT The allowed cook time range is 00:30-15:00. If you program a cook time outside of this range, the time will change to the closest allowed time (00:30 if your time was too short, or 15:00 if it was too long). The display will flash, and a beep will sound to alert you to the changed cook time.</li> </ul>                                                                           |  |
| 8. | • TOP<br>TEMP, BOTTOM, OR T                                        | ving keys:                                                                                                    |  |

- | PROG : Turn off Programming Mode. This returns the oven to normal operation.
- Any other key except ▲ or → : Resume operation, but leave Programming Mode active. Other Preset Menu Selections can be programmed at this time.

# F. COOKING TIME AND TEMPERATURE GUIDELINES

#### IMPORTANT

The cooking times and temperatures shown below are <u>recommendations only</u>. You should <u>always</u> test each food product to determine correct time and temperature settings.

| PRODUCT                                                   | SET TEMPERATURE<br>upper lower |             | COOK<br>TIME |  |
|-----------------------------------------------------------|--------------------------------|-------------|--------------|--|
| Bagel Bites                                               | 400°F/204°C                    | 420°F/216°C | 5:00         |  |
| Biscuits                                                  | 250°F/121°C                    | 335°F/168°C | 6:45         |  |
| Bread Sticks (retherm)                                    | 425°F/218°C                    | 475°F/246°C | 4:30         |  |
| Cheese Sticks (frozen)                                    | 460°F/238°C                    | 445°F/229°C | 6:00         |  |
| Chicken Nuggets (frozen)                                  | 460°F/238°C                    | 445°F/229°C | 6:00         |  |
| Cookies                                                   | 375°F/191°C                    | 375°F/191°C | 9:00         |  |
| Garlic Bread (retherm)                                    | 425°F/218°C                    | 475°F/246°C | 2:30         |  |
| Hamburgers (frozen)                                       | 540°F/282°C                    | 540°F/282°C | 5:00         |  |
| Jalapeno Poppers                                          | 460°F/238°C                    | 400°F/204°C | 6:45         |  |
| Pizza (fresh), 12" (300mm) dia.                           | 375°F/191°C                    | 480°F/249°C | 6:30         |  |
| Pizza (retherm), slice                                    | 425°F/218°C                    | 500°F/260°C | 2:15         |  |
| Pizza (frozen - slacked in<br>refrigerator 12 hrs. before |                                |             |              |  |
| cooking), 6-8"(150-200mm) dia.                            | 380°F/193°C                    | 430°F/221°C | 6:30         |  |
| Pizza, par baked crust                                    | 470°F/243°C                    | 525°F/274°C | 6:30         |  |
| Pretzels (pre-cooked)                                     | 505°F/263°C                    | 540°F/282°C | 0:45         |  |
| Sandwiches, open-faced                                    | 550°F/288°C                    | 550°F/288°C | 0:50         |  |
|                                                           |                                |             |              |  |

# G. DRAFT CURTAIN ADJUSTMENT

The draft curtains may need to be repositioned to provide adequate clearance for some food products. The curtains should be positioned to prevent drafts into the oven, and heat loss into the environment.

The draft curtains can be removed from the oven to permit the maximum vertical clearance above the conveyor.

#### WARNING

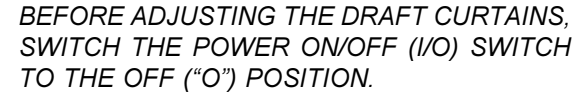

#### **CAUTION - HOT**

WHEN REPOSITIONING THE CURTAINS:

- WEAR A HEAVY OVEN MITT.
- DO NOT REACH INTO THE OVEN'S COOKING CHAMBER! See Figure 5.
- 1. To reposition the draft curtains:
  - a. Loosen the two screws that hold the draft curtain in place. See Figure 5.
  - b. Slide the curtain to the desired clearance above the conveyor.
  - c. Tighten the two screws to hold the curtain in place.
  - d. Repeat these steps for the curtain at the opposite end of the oven.
- 2. To remove the curtains from the oven:
  - a. Remove the two screws that hold the draft curtain in place.
  - b. Remove the draft curtain.
  - c. Repeat these steps for the curtain at the opposite end of the oven.

#### Figure 5 Repositioning the draft curtains

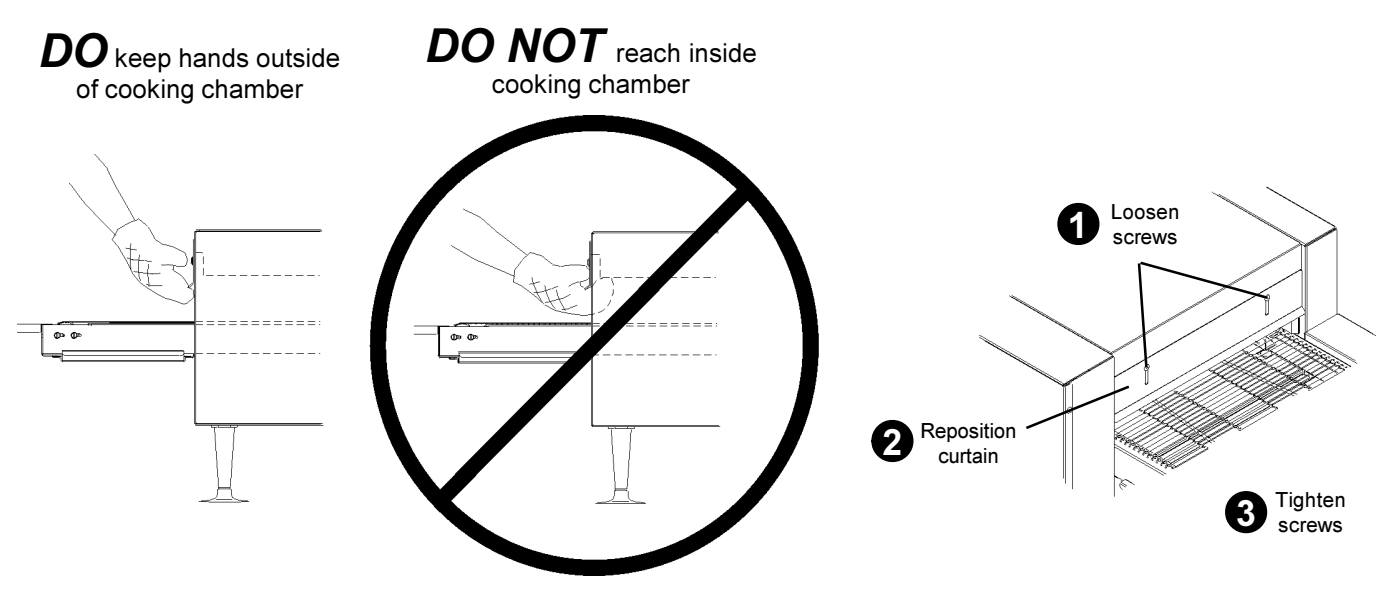

# ENGLISH

#### H. DAILY CLEANING

#### WARNING

WHEN CLEANING THE OVEN:

- <u>NEVER</u> USE PRESSURIZED WATER.
- <u>NEVER</u> USE A CLEANING SOLUTION OTHER THAN SOAP AND WATER ON PORTIONS OF THE OVEN THAT COME INTO CONTACT WITH FOOD PRODUCTS. THESE AREAS INCLUDE THE CONVEYOR BELT AND END TRAYS.
- <u>NEVER</u> APPLY ENOUGH LIQUID TO STAND IN PLACE ON THE OVEN. LIQUID INSIDE THE OVEN WILL CAUSE A SEVERE ELECTRICAL HAZARD AND MAY OTHERWISE DAMAGE THE OVEN.

#### CAUTION

DO NOT clean your oven using abrasive cleaners or pads. Both will scratch and dull the finish.

- 1. With the conveyor running, use a brush to clean any crumbs off the conveyor into the crumb trays.
- Switch the Power On/Off (I/O) switch to the OFF ("O") position, and wait for the cooling fan to turn off.
- 3. Disconnect electrical power to the oven at the circuit breaker/fused disconnect.
- 4. Allow the oven to cool.

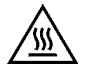

#### **CAUTION - HOT**

DO NOT TOUCH HOT SURFACES ON THE OVEN, OR REACH INTO THE COOKING CHAMBER, UNTIL THE UNIT HAS COOLED THOROUGHLY.

#### Figure 6 End crumb trays and fan grill

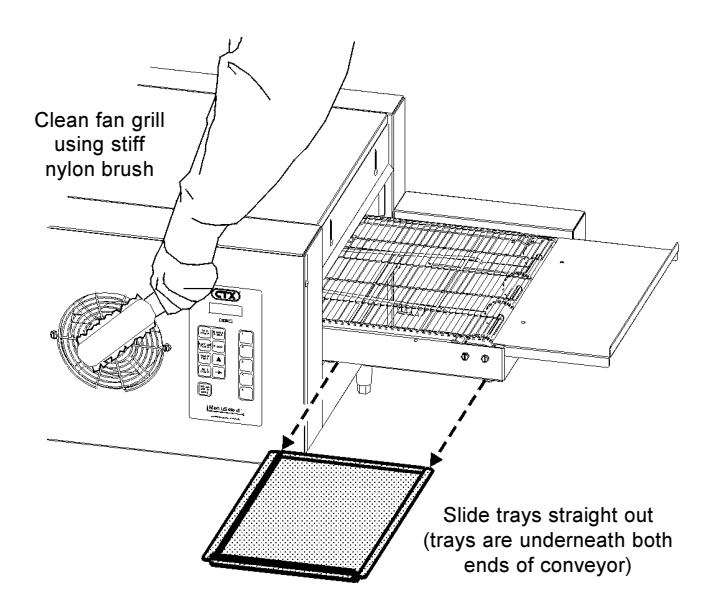

- 5. Thoroughly clean the fan grill on the front of the oven using a stiff nylon brush. See Figure 6.
- 6. Clean the end trays USING SOAP AND WATER ONLY and towel them dry. If necessary, the end trays can be removed for cleaning by removing the screws that hold them in place. See Figure 2 (in the <u>Installation</u> section of this Manual).

#### IMPORTANT

If the end trays are removed for cleaning, they must be replaced prior to operating the oven.

- Slide the end crumb trays out from underneath the entrance and exit ends of the conveyor. See Figure 6.
- 8. Lift BOTH ends of the center crumb tray; then, slide the tray out of either end of the oven.
- 9. Clean all three of the crumb trays using a commercial oven cleaner. If necessary, towel them dry.
- 10. Replace the center crumb tray in the oven as shown in Figure 7.

#### IMPORTANT

Proper positioning of the center crumb tray is REQUIRED for proper cooking. Ensure that the tray is replaced inside the conveyor frame, as shown in Figure 7, and NOT on the floor of the cooking chamber!

- 11. Replace the two end crumb trays.
- 12. Clean the outside of the oven using a damp cloth with EITHER soap and water OR a stainless steel cleaner. Use caution to ensure that liquids do not enter the oven during cleaning, especially when wiping the fan grill.

#### Figure 7 Center crumb tray placement

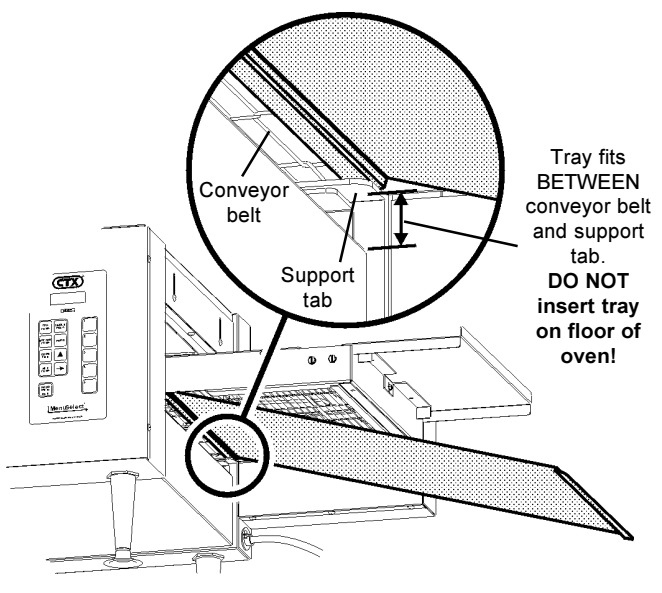

## I. DISPLAY MESSAGES AND ERROR CODES

ENGLISH

| DISPLAY SHOWS                                                                                    | PROBLEM                                                                                                    | ACTION                                                                                                    |
|--------------------------------------------------------------------------------------------------|----------------------------------------------------------------------------------------------------|----------------------------------------------------------------------------------------------------|
| Flashing tem-<br>peratures or<br>cook times dur-<br>ing program-<br>ming, and oven<br>is beeping | Set Temperatures or Cook<br>Time Outside of Allowed<br>Range                                                                              | Re-enter the program using Set Temperatures and Cook Time within the allowed range. Also, refer to Part E, <i>Programming Preset Menu Selections</i> , in this Section.                                                                                      |
| OFF                                                                                              | Heating Element turned off                                                                                                    | <i>If</i> the element should be on, re-enter the program using Set<br>Temperatures within the allowed range. Also, refer to Part E,<br><i>Programming Preset Menu Selections</i> , in this Section.                                                          |
|                                                                                                  | No Menu Selection Chosen                                                                                                    | Choose or program a preset menu selection.                                                                                                    |
| E-00                                                                                             | Preset Menu Program Lost                                                                                                    | Re-enter the Preset Menu program.                                                                                                    |
| E-01                                                                                             | High Ambient Condition<br>Temperature inside the con-<br>trol enclosure exceeds 65°C.<br>The oven shuts down, then<br>beeps continuously. | Check the cooling fan (centered on the front panel of the oven) for<br>cleanliness and proper operation. If the fan is not running after the<br>oven heats, or the oven remains in a high ambient condition,<br>contact your local Authorized Service Agent. |
| E-02                                                                                             | <i>Conveyor Runaway</i><br>The conveyor runs at full<br>speed. The oven shuts down,<br>then beeps continuously.                           | Check for the proper speed setting by pressing $\begin{bmatrix} cook \\ TIME \end{bmatrix}$ . If the speed setting is correct, and the conveyor continues to run at full speed, contact your Authorized Service Agent.                                       |
| E-04                                                                                             | <i>Conveyor Loose or Jammed</i><br>Conveyor is stopped when<br>the speed setting is between<br>0:15 and 15:00.                            | Switch the Power On/Off (I/O) Switch to the OFF ("O") position.<br>Switch the breaker/fused disconnect to the OFF position. Allow<br>the oven to cool for at least 30 minutes.                                                                               |
|                                                                                                  |                                                                                                    | belt. If the conveyor still will not operate properly after the jam is<br>cleared, OR if the error message appears when the conveyor is<br>NOT jammed, contact your local authorized service agent.                                                          |
| E-35                                                                                             | Top Heating Zone Failure                                                                                                    | Contact your local authorized service agent.                                                                                                    |
| E-36                                                                                             | Bottom Heating Zone Failure                                                                                                    | Contact your local authorized service agent.                                                                                                    |
| E-40                                                                                             | Heating Zone Temperature<br>High Limit<br>One or both of the heating<br>zones have reached a tem-<br>perature greater than 315°C.         | Contact your local authorized service agent.                                                                                                    |

10

# **SECTION 4 - ELECTRICAL WIRING DIAGRAMS**

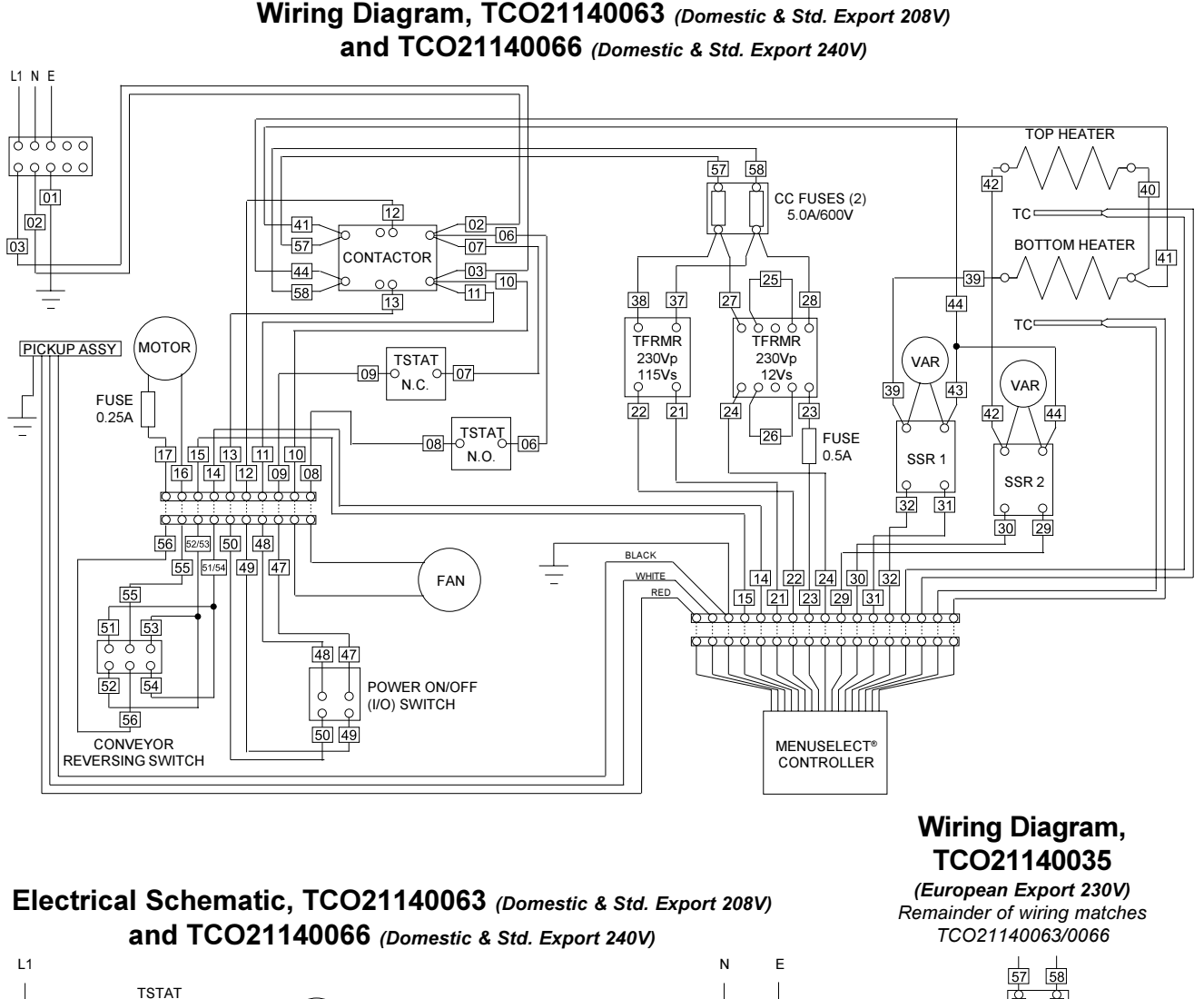

-

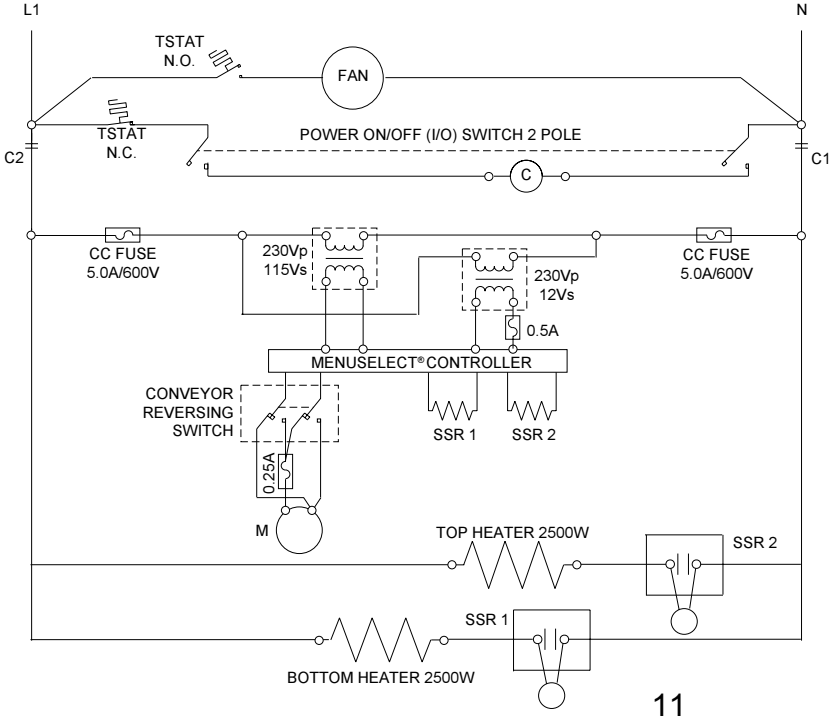

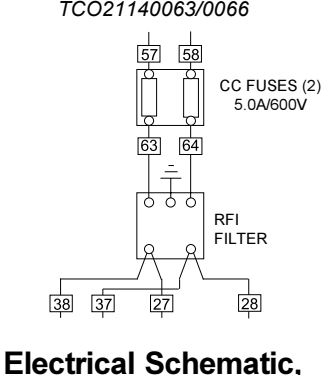

TCO21140035 (European Export 230V)

Remainder of wiring matches TCO21140063/0066

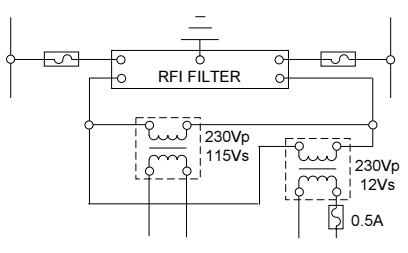

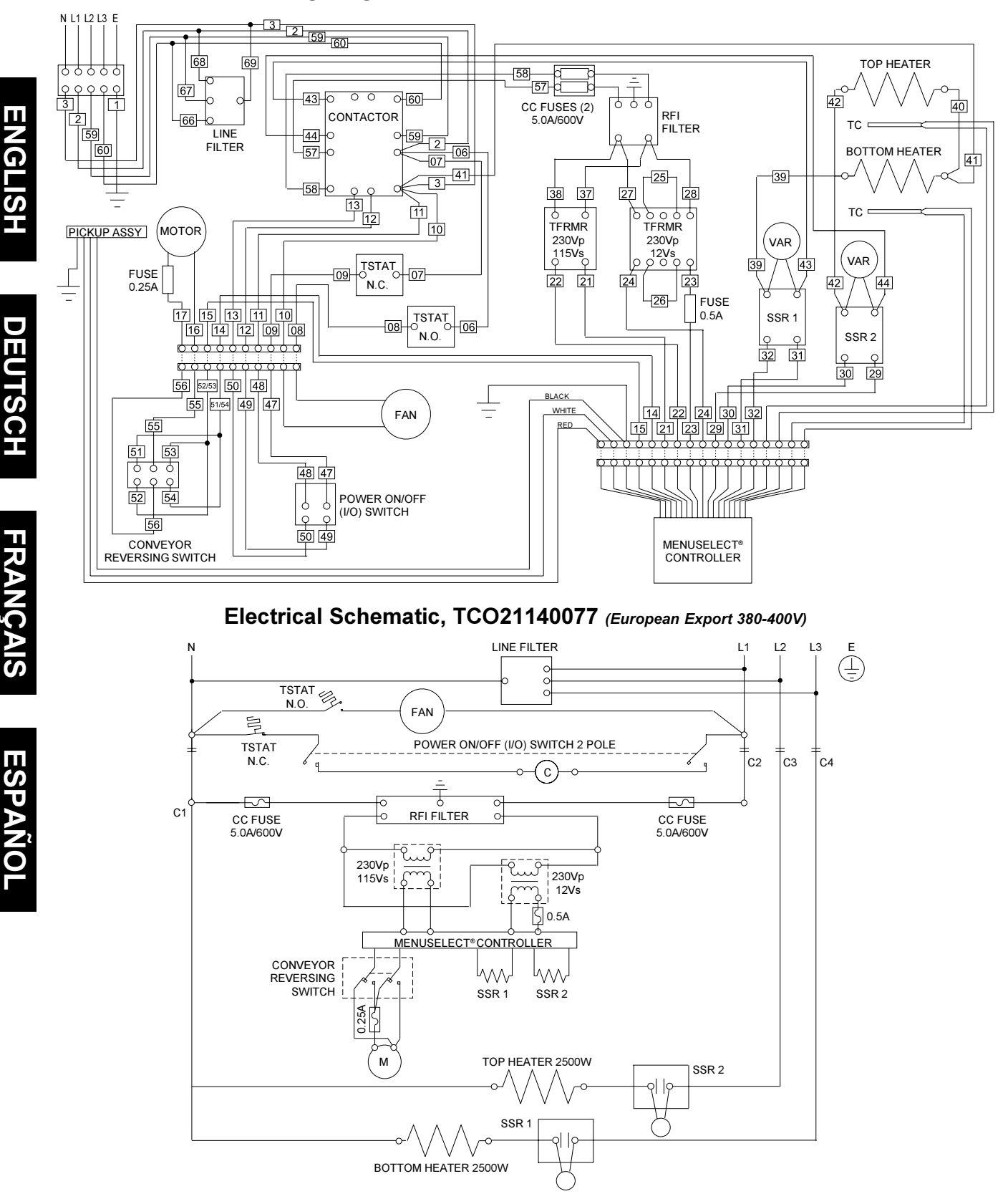

#### Wiring Diagram, TCO21140077 (European Export 380-400V)